# Seance 6:

# Mise en place d'une librairie.

(durée max: 2h)

Une **librairie C** est un ensemble formé de deux types de fichiers:

- Un ou plusieurs fichiers d'en tête (.h)
- Un fichier (potentiellement plusieurs) binaire contenant le code compilé implémentant les fonctions décrites dans les en-têtes.

Le fichier binaire peut être vue comme une archive regroupant un ou plusieurs fichiers objets (.o).

Il existe deux types de librairies:

- 1. **Librairie statique** (extension .a), qui vont être incluse dans l'exécutable finale.
- 2. **Librairie dynamique** (extension .so), qui ne sont pas incluse dans l'exécutable finale, mais liée dynamiquement à chaque lancement du programme. Ce sont les librairies les plus rependues.

Sous Windows, les librairies possèdent l'extension .dll

Les librairies permettent **d'échanger** aisément des **fonctionnalités**, sans avoir à fournir le code du corps des fonctions. Cela peut avoir deux buts:

- **Cacher** au client le code.
- **Simplifier** la démarche d'installation en évitant que le client ne doive compiler du code.

Un exemple typique d'utilisation concerne les mises-à-jour de programme. Lorsqu'une nouvelle fonctionnalité, ou une correction est mis en place. Son installation revient simplement à remplacer la librairie précédente par la nouvelle (changement de .so / ou de .dll sous Windows). L'exécutable du programme (souvent beaucoup plus volumineux) restant inchangé.

### **Organisation des librairies sous Linux:**

Sous Linux, les librairies sont généralement stockés dans des répertoires standards dans lesquels les programmes viennent les chercher par défauts.

- → Observez les répertoires:
- /usr/include/ : il contient les fichiers d'en tête des librairies installées sur votre système.
- /usr/lib/ : il contient les librairies binaires installées sur votre système.

Toutes les librairies visibles possèdent des fonctionnalités (en C ou C++) que vous pouvez utiliser dans vos programmes.

**Note**: Ces répertoires de librairies ne sont pas à confondre avec les programmes executables disponible dans /**usr/bin**/

**Note**: Sous *Windows*, il n'existe pas de répertoire standard pour stocker les librairies. Celles-ci sont généralement dupliquées localement dans chaque dossier d'un programme spécifique. Chaque programme viens alors directement charger sa version locale du fichier dll.

### **Creation d'une librairie:**

Considérez l'exemple\_1 des fichiers fournis (répertoire 04\_librairie/).

Le dossier code\_librairie/ contient le code source de la librairie. Le dossier executables/ contient 2 programmes faisant appel à cette même librairie. Nous allons générer les deux exécutables en les liant dynamiquement à la librairie.

Premièrement, nous générons la **librairie dynamique**. Cette étape à lieu **une unique fois** à partir du code source de la librairie.

- → Placez vous dans le répertoire code\_librairie/
- → Compilez le code source vers un fichier objet avec l'option "fPIC" (rend la création de librairie dynamique possible).
  - \$ gcc -c vecteur.c -fPIC -Wall -Wextra

La librairie dynamique se réalise en appelant gcc avec l'option "**shared**" sur l'ensemble des fichiers objets que l'on souhaite inclure dans cette librairie.

Dans notre cas, on écrit alors:
 \$ gcc -shared vecteur.o -o libvecteur.so

Nous avons créé la librairie dynamique.

Celle-ci peut se lier à d'autres programmes sans avoir à utiliser le code source (.c). Par contre, le fichier d'en tête .h reste **nécessaire** pour utiliser les fonctions définies dans cette librairie.

→ Copiez désormais le fichier d'en tête, et la librairie dans le répertoire executables/

Compilez les deux programmes exécutables:
 \$ gcc -c mon\_programme\_1.c -Wall -Wextra
 \$ gcc -c mon\_programme\_2.c -Wall -Wextra

Lors de l'édition de liens, la librairie doit être associée au programme.

Pour cela, on utilise l'option -l<NOM\_LIBRAIRIE> pour une librairie contenue dans le fichier libNOM\_LIBRAIRIE.so

Ecrivez:
 \$ gcc mon\_programme\_1.o -lvecteur -o mon\_programme\_1

Cette commande échoue. Elle vous indique que la librairie vecteur n'est pas trouvée. En effet, gcc viens chercher les librairies dans le chemin standard. Par exemple /**usr/lib**/ Le repertoire courant n'est pas contre pas dans les chemins de recherche par défaut. Pour ajouter un chemin spécifique non standard, on utilise l'option **-L<CHEMIN>**.

Dans notre cas, le chemin spécifique est le répertoire courant.

Ajouter le nom complet, ou simplement un point (.) après la lettre L.
 \$ gcc mon\_programme\_1.o -lvecteur -L. -o mon\_programme\_1

Cette fois l'exécutable est généré, la librairie à été trouvée.

→ Tentez désormais d'exécuter votre programme. Que ce passe t-il?

La ligne d'erreur indique que la librairie n'est pas trouvée. Encore une fois, lors de l'exécution d'un programme exécutable, les librairies dynamiques sont cherchées dans un chemin par défaut : par exemple /usr/lib/.

 $\rightarrow$  Lancez la commande:

\$ ldd ./mon\_programme\_1

qui permet de *visualiser* quelles librairies dynamiques sont utilisées par un executable donnée.

Ici, notez que la librairie "vecteur" n'est pas trouvée.

Pour **ajouter** un chemin spécifique de recherche, on peut utiliser une **variable globale du Shell** (ligne de commande) qui contient la liste des répertoire à visiter.

Cette variable porte le nom de **LD\_LIBRARY\_PATH**. Pour ajouter un répertoire <CHEMIN>, utilisez la syntaxe suivante en ligne de commande:

\$ export LD\_LIBRARY\_PATH=<CHEMIN>:\$LD\_LIBRARY\_PATH

→ Appliquez cette ligne dans le cas où <CHEMIN>=. (repertoire courant).
\$ export LD\_LIBRARY\_PATH=.:\$LD\_LIBRARY\_PATH

Relancez votre exécutable. Cette fois la librairie est trouvée. Elle est cherchée et chargée dynamiquement à chaque lancement.

- Observez à nouveau le résultat de:
   \$ ldd ./mon\_programme\_1
- → Ouvrez un nouveau terminal dans ce même répertoire. Tentez de lancer votre exécutable à partir de ce nouveau terminal. Que ce passe-il?

Cette fois, le chemin d'accès ne contient plus le répertoire courant, et la démarche d'affectation de la variable du Shell est à nouveau nécessaire.

**Note**: Sous *Windows*, le chemin par défaut est au contraire le répertoire courant. C'est pour cette raison qu'il est courant de devoir déplacer les .dll à coté d'un exécutable.

#### Pour aller plus loin:

Afin d'éviter cette manipulation à chaque lancement, il est possible de définir la ligne export LD\_LIBRARY\_PATH avec les chemins spécifique dans un script qui viens ensuite lui même lancer l'exécutable.

- → Réalisez les autres exemples dont l'énoncé est contenu dans les fichiers consignes.txt.
- → Creez une librairie dynamique du comportement de déplacement de vos pièces (piece\_deplacement\_privee) sous le nom de libdeplacement.so.
- → Modifiez votre Makefile tel que l'appel à \$ make -f Makefile\_librairie

génère un exécutable du projet liée à libdeplacement.so

Pour aller plus loin : Si vous êtes en avance, répondez aux questions contenues dans le répertoire 04b\_librairie\_avance/

# Rendu d'un logiciel livrable.

(durée max: 2h)

- → Finalisez votre projet.
- → Ajoutez la condition de mise en échec et de victoire.

#### Note:

- Avez-vous suivit les règles de bonne programmation?
- Assurez vous que l'ensemble de vos fonctions sont correctement commentés.
- Assurez vous de respecter une programmation par contrats. Les fichiers .h sont ils commentés, les corps des fonctions respectent-elles les contrats?
- Gérez-vous correctement le mot clé const?
- L'ensemble des tests-ont ils été réalisés ? Tous les cas d'erreurs sont-ils testés?
- Votre Makefile est-il à jour, est-il lisible? Peut-on factoriser des arguments?
- → Synthétisez les tests effectués et expliquez votre démarche ainsi que vos choix dans un compte-rendu de 5 à 10 pages.

## Travail en autonomie:

- Rendu du projet (3h)

→ Archivez votre projet. Vous devez rendre l'ensemble de votre code source. Un fichier binaire et sa librairie devra être rendu dans un répertoire spécifique. Votre compte-rendu au format pdf doit être contenu dans un répertoire spécifique (compte\_rendu/).

→ **Déposez** votre projet final sur le dépôt de fichier.

## **Bonus:**

Si vous êtes arrivés à ce point avant la fin des 6 séances, et que vous avez reçu la validation des enseignants.

→ Réalisez l'implémentation d'un joueur adverse autonome en mettant en place une intelligence artificielle.

Votre implémentation d'intelligence artificielle devra se lancer à l'aide d'un **appel unique**: **ai\_joue\_tour(echiquier\* echiquier\_courant);** qui jouera un tour étant donné l'échiquier courant de manière automatique.

Cette fonction (et tout autre structure lui étant liée) sera compilée et accessible sous la forme d'une **libechec\_ai.so** 

Si plusieurs librairies sont proposées, un **tournoi** de l'intelligence artificielle la plus performante pourra être mis en place.